## Anmeldung in PH-ONLINE / Profilwahl

Wenn Sie sich in PH-ONLINE anmelden, beachten Sie bitte Folgendes:

- Geben Sie in Ihrem Internetbrowser (PH-ONLINE ist optimiert für den Internetbrowser Firefox / Download der aktuellen Version unter <u>http://www.mozilla-europe.org/de/</u>) folgende Adresse ein: <u>https://www.ph-online.ac.at/kph-es/webnav.ini</u>, wenn Sie PH-ONLINE für die KPH – Edith Stein verwenden wollen bzw. <u>https://www.ph-online.ac.at/</u>, wenn Sie sich an einer anderen PH einloggen wollen. Es empfiehlt sich übrigens, die Adresse(n) in Ihrem lokalen Lesezeichenordner zu speichern.
- 2) Klicken Sie im Bildschirm rechts oben auf das gelbe Schlüsselsymbol, wenn die PH-ONLINE-Startseite Ihrer gewünschten PH erscheint:

| PH-Online V2.00.7227 - Kirchliche Pa ×                                                                                                    | Webbrowser Firefox & E-Mail-Client × 4                                                                                                    |       |                   |
|----------------------------------------------------------------------------------------------------|----------------------------------------------------------------------------------------------------|-------|-------------------|
| 88                                                                                                    |                                                                                                    | Suche | Hier an/abmeiden! |
| Padagogische Hochsche – Edith :<br>Protektin<br>Protektin<br>Stiftungsraft<br>Rektorat<br>Vizerektor für Aus., Fort- und<br>Vizerektor für Aus., Fort- und<br>Tagungen - Symposien<br>Studienkommission | KPH         Wir           Bildung /Vorträge/Seminare:         Bildung zum Beruf!           Enternestung für die Fortbidung (ehemalige PF- und RPI-Veranstaltungen)         Pragen zur Erstanmeldung in PH-OHLINE richten Sie bile an folgende E-Mail-Adresse: info@sph-es.at           Studiengänge (Ausbildung) / Lehrgänge (Weiterbildung):         Yoranmeldung in PH-OHLINE (richten Sie bile an folgende E-Mail-Adresse: info@sph-es.at           Voranmedung für die Aus- und Wederbidung (Bachelorstudien und Lehrgange)         Pragen zur Voranmeldung in PH-OHLINE richten Sie bile an folgende E-Mail-Adresse: info@sph-es.at |       |                   |
|                                                                                                    | Uber dieses System                                                                                                    |       |                   |
|                                                                                                    |                                                                                                    |       |                   |

3) Geben Sie jetzt Ihren Benutzernamen und Ihr Passwort ein und klicken Sie dann auf ANMELDUNG. Sollten Sie Ihr Kennwort vergessen haben, klicken Sie auf KENNWORT VERGESSEN ? bzw. wenn Sie einen gültigen TSN-Account haben, können Sie sich auch über das PortalTirol anmelden, indem Sie auf WEITER klicken:

| Benutzername               |                        |                    |                     |
|----------------------------|------------------------|--------------------|---------------------|
| Kennwort                   |                        |                    |                     |
|                            |                        | Anmeldung          | Abbrechen           |
|                            |                        | K                  | ennwort vergessen?  |
| ┌ Anmeldung über Portalver | bund Tirol für Userlnı | nen mit einem akti | iven TSN-Account! - |
| Weiter >>                  |                        |                    |                     |

4) Nach erfolgter Anmeldung sieht Ihr Bildschirm etwa wie folgt aus:

| 88                                                                                                    |                           |                           |                                          |                         |                                          |                                         | 1                                                         | Suche |    | Bedienstete/r: T  | homas Moritz   |
|----------------------------------------------------------------------------------------------------|---------------------------|---------------------------|------------------------------------------|-------------------------|------------------------------------------|-----------------------------------------|-----------------------------------------------------------|-------|----|-------------------|----------------|
| Padagogische Hochschule - Edith :                                                                                                    | Visitenkarte/Arbeitsplatz |                           |                                          |                         |                                          |                                         |                                                           |       |    | HIN K             | P H Online     |
| Stiftungsrat                                                                                                    |                           |                           |                                          |                         |                                          |                                         |                                                           |       | Au | swahi Detailansic | ht Bearbeitung |
| <ul> <li>Rektor</li> <li>Vizerektor für Aus-, Fort- und</li> <li>Vizerektor für Aus-, Fort- und</li> <li>Institute</li> <li>Tagungen - Symposien</li> </ul> |                           |                           |                                          | Herr M                  | loritz, Thomas,                          | Mag. Prof.                              |                                                           |       |    |                   |                |
|                                                                                                    |                           |                           | Hor                                      | E-Mail the<br>nepage -  | omas.moritz@kph-i                        | es.at                                   |                                                           |       |    |                   |                |
| •                                                                                                    |                           |                           | Telefon KPH - Edit                       | th Stein +4<br>Mobil +4 | 43 5263 5253 24<br>43 676 9491597        |                                         |                                                           |       |    |                   |                |
|                                                                                                    |                           |                           | Sprech                                   | nstunde Di              | ienstag - Donnersta                      | ig 09:00 h - 18:00                      | h                                                         |       |    |                   |                |
|                                                                                                    |                           |                           | Zut                                      | satzinfo od             | der nach telefonisch                     | her Voranmeldung                        | 1                                                         |       |    |                   |                |
|                                                                                                    |                           |                           | Posta                                    | adresse 70<br>60        | 01670 Pädagogisch<br>020 Innsbruck, Ried | e Hochschule - Er<br>Igasse 11 (KPH - I | dith Stein<br>Edith Stein)                                |       |    |                   |                |
|                                                                                                    |                           |                           | weite                                    | re Org. 15              | 510 ILB Stams                            |                                         |                                                           |       |    |                   |                |
|                                                                                                    |                           |                           | Stam                                     | mdaten Ar               | nzeigen                                  |                                         |                                                           |       |    |                   |                |
|                                                                                                    |                           |                           |                                          |                         |                                          |                                         |                                                           |       |    |                   |                |
|                                                                                                    |                           | F                         | orschung & Lehre                         | Studio                  | um R                                     | tessourcen                              | Dienste                                                   |       |    |                   |                |
|                                                                                                    |                           | 📥 Me<br>et Let<br>1/2 Pro | ine Prüfungstermine<br>hrveranstaltungen | Prüfung<br>Studien      | angebot                                  | D-Wartung<br>minkalender<br>ktionen     | MDL-Kontrolle     Eeschäftigungsauswe     Kennwort ändern | is .  |    |                   |                |
|                                                                                                    |                           |                           | Erhebung<br>röffentlichungen             |                         | S Wet                                    | omail@kph-es.at                         | Accountstatus                                             | gen   |    |                   |                |
|                                                                                                    |                           |                           |                                          |                         |                                          |                                         |                                                           |       |    |                   |                |

- 5) Wählen Sie jetzt links im Verzeichnisbaum Ihr zuständiges Institut bzw. die Ebene Ihrer Visitenkarte (= persönliche Ebene), indem Sie rechts oben auf Ihren Namen klicken. Je nach Wahl stehen Ihnen verschiedene Applikationen zur Verfügung.
- Haben Sie verschiedene PH-ONLINE-Accounts, können Sie zwischen den Accounts umschalten, indem Sie rechts oben auf dieses Sysmbol klicken:
- 7) Sie können maximal 3 verschiedene PH-ONLINE-Accounts/Profile erwerben, je nachdem, ob sie als Bedienstete/r, Studierende/r oder als Studierende/r der Fortbildung in PH-ONLINE einsteigen wollen. Alle drei sind wie verschiedene Türen zu ein und demselben Raum zu verstehen. Je nachdem, durch welche Tür Sie den Raum betreten, bekommen Sie verschiedene Werkzeuge (Applikationen) zur Verfügung gestellt. Als Bedienstete/r benötigen Sie z.B. andere Applikationen wie als Studierende oder Studierende der Fortbildung! Der Schlüssel (Benutzername und Kennwort) ist im Nornalfall für alle Türen gleich.

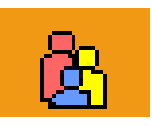

| Profile                             |                                 |  |  |  |
|-------------------------------------|---------------------------------|--|--|--|
| Aktuell angemeldet im Profil        |                                 |  |  |  |
| Bedienstete                         |                                 |  |  |  |
| Umschalten auf                      |                                 |  |  |  |
| <ul> <li>Studierende</li> </ul>     | <ul> <li>Studierende</li> </ul> |  |  |  |
| <ul> <li>Studierende der</li> </ul> | Fortbildung                     |  |  |  |
| 🎭 Umschalten                        | Abbrechen                       |  |  |  |

8) Jene Tür (Profil), die Sie am meisten verwenden, um PH-ONLINE zu betreten, können Sie im Vorhinein als Standard festlegen. Klicken Sie dazu auf der Ebene Ihrer VISITENKARTE unter DIENSTE auf PERSÖNLICHE EINSTELLUNGEN. Jetzt können Sie festlegen, mit welchem Profil Sie in PH-ONLINE standardmäßig eingeloggt werden:

| Standard-Profi                            | <ul> <li>Studierende</li> <li>Studierende der Fortbildung</li> <li>Bedienstete</li> </ul> |  |  |  |  |
|-------------------------------------------|-------------------------------------------------------------------------------------------|--|--|--|--|
| Sie Ihr Standardprofil und speichern Sie: |                                                                                           |  |  |  |  |

Bei Unklarheiten und Fragen wenden Sie sich bitte an Ihren PH-ONLINE Systemadministrator an der KPH – Edith Stein:

Mag. Thomas Moritz - thomas.moritz@kph-es.at

Wählen